# Configuração DNS dinâmica em RV215W

## Objetivo

O Domain Name System (DNS) é um recurso que mapeia nomes de domínio da Internet para endereços IP. DNS dinâmico (DDNS) é um recurso que permite que os dispositivos sejam localizados através de nomes de domínio mesmo se o endereço IP do dispositivo tiver sido alterado. O roteador RV215W usa DDNS através de uma conta DDNS baseada na Web. Se o endereço IP da WAN do RV215W for alterado, o recurso DDNS notificará a alteração ao servidor DDNS. O servidor DDNS atualizará a configuração para incluir o novo endereço IP da WAN. Isso é útil se o endereço IP da WAN do roteador frequentemente mudar. Uma conta DDNS deve ser criada em um dos sites fornecidos para utilizar o recurso DDNS no RV215W.

Este artigo explica como configurar o DNS dinâmico no RV215W.

#### Dispositivos aplicáveis

RV215W

#### Versão de software

•1.1.0.5

### Configuração DNS dinâmica

Etapa 1. Faça login no utilitário de configuração da Web e escolha **Networking > Dynamic DNS (Rede > DNS dinâmico)**. A página *DNS dinâmico* é aberta:

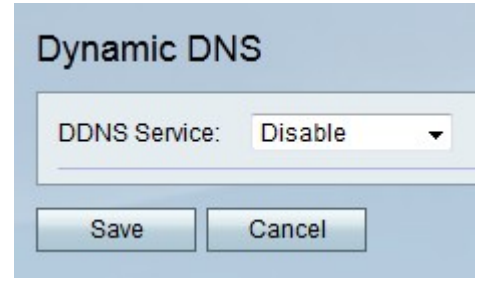

TZO.com

| Dynamic DNS          |                       |
|----------------------|-----------------------|
| DDNS Service:        | TZO.com • www.tzo.com |
| E-mail Address:      | user@email.com        |
| Password:            | •••••                 |
| Verify Password:     | •••••                 |
| Domain Name:         | domainname.tzo.net    |
| Internet IP Address: | 100.01.01.001         |
| Status:              |                       |
| Test Configuration   |                       |
| Save Cancel          |                       |

Etapa 1. Na lista suspensa Serviço DDNS, escolha TZO.com.

Etapa 2. Insira o endereço de e-mail usado para criar a conta DDNS no site do TZO no campo Endereço de e-mail.

Etapa 3. Digite a senha da conta no campo Senha.

Etapa 4. Digite novamente a senha da conta no campo Verificar senha.

Etapa 5. Insira o nome de domínio usado para acessar a rede no campo Nome do domínio.

Os campos a seguir exibem informações sobre a configuração do DDNS.

Endereço IP da Internet — O endereço IP da WAN do RV215W.

Status — Status da atualização de DDNS.

Etapa 6. (Opcional) Clique em **Test Configuration** para executar um teste da configuração do DDNS.

Passo 7. Click Save.

DynDNS.com

| DynDNS.com - www.dyndns.com |
|-----------------------------|
| username                    |
| •••••                       |
| •••••                       |
| hostname.dynhost.com        |
| 108.05.01.101               |
|                             |
|                             |
|                             |

Etapa 1. Na lista suspensa Serviço DDNS, escolha DynDNS.com.

Etapa 2. Digite o nome de usuário da conta DDNS no campo Nome de usuário.

Etapa 3. Digite a senha da conta no campo Senha.

Etapa 4. Digite novamente a senha da conta no campo Verificar senha.

Etapa 5. Digite o nome do host do servidor DDNS no campo Host Name (Nome do host).

Os campos a seguir exibem informações sobre a configuração do DDNS.

Endereço IP da Internet — O endereço IP da WAN do RV215W.

Status — Status da atualização de DDNS.

Etapa 6. (Opcional) Clique em **Test Configuration** para executar um teste da configuração do DDNS.

Passo 7. Click Save.

3322.org

| DDNS Service:        | 3322.org • <u>www.3322.org</u> |
|----------------------|--------------------------------|
| Username:            | username                       |
| Password:            | •••••                          |
| Host Name:           | hostname.3322.org              |
| Internet IP Address: | 108.26.21.101                  |
| Status:              |                                |
| Test Configuration   |                                |
| Save Cancel          |                                |

Etapa 1. Na lista suspensa Serviço DDNS, escolha 3322.org.

Etapa 2. Digite o nome de usuário da conta DDNS no campo Nome de usuário.

Etapa 3. Digite a senha da conta no campo Senha.

Etapa 4. Digite o nome do host do servidor DDNS no campo Host Name (Nome do host).

Os campos a seguir exibem informações sobre a configuração do DDNS.

Endereço IP da Internet — O endereço IP da WAN do RV215W.

Status — Status da atualização de DDNS.

Etapa 5. (Opcional) Clique em **Test Configuration** para executar um teste da configuração do DDNS.

Etapa 6. Click Save.

noip.com

| Dynamic DNS          |                         |
|----------------------|-------------------------|
| DDNS Service:        | noip.com 👻 www.noip.com |
| E-mail Address:      | user@email.com          |
| Password:            | •••••                   |
| Verify Password:     | •••••                   |
| Host Name:           | hostname.no-ip.com      |
| Internet IP Address: | 108.28.21.101           |
| Status:              |                         |
| Test Configuration   |                         |

Etapa 1. Na lista suspensa Serviço DDNS, escolha noip.com.

Etapa 2. Insira o endereço de e-mail usado para criar a conta DDNS no site noip no campo E-mail Address (Endereço de e-mail).

Etapa 3. Digite a senha da conta no campo Senha.

Etapa 4. Digite novamente a senha da conta no campo Verificar senha.

Etapa 5. Digite o nome do host do servidor DDNS no campo Host Name (Nome do host).

Os campos a seguir exibem informações sobre a configuração do DDNS.

Endereço IP da Internet — O endereço IP da WAN do RV215W.

Status — Status da atualização de DDNS.

Etapa 6. (Opcional) Clique em **Test Configuration** para executar um teste da configuração do DDNS.

Passo 7. Click Save.